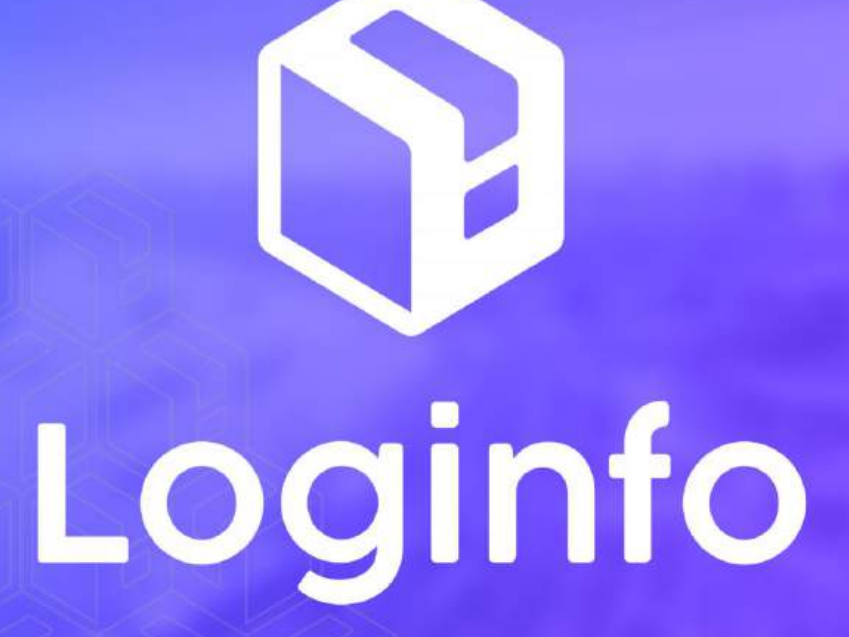

Outubro/2024

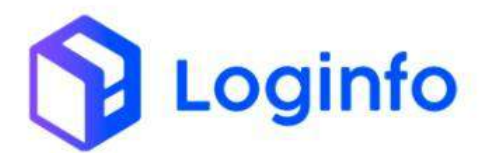

#### SUMÁRIO

| 1. | MOV | IMENTAÇÃO DE CARGA          | 3 |
|----|-----|-----------------------------|---|
|    | 1.1 | Movimentação de container   | 3 |
|    | 1.2 | MOVIMENTAÇÃO DE CARGA SOLTA | 5 |
|    | 1.3 | REGISTROS DE MOVIMENTAÇÃO   | 6 |

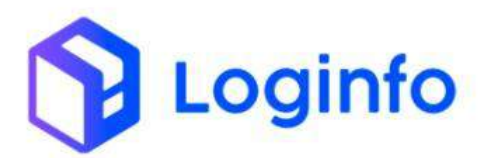

### 1. Movimentação de carga

O presente manual tem por objetivo facilitar o registro e o acompanhamento das operações de movimentação de carga no modal Rodoviário através do sistema Loginfo. Para realizar a operação utilizando o sistema, informe seu usuário e senha e siga os passos detalhados neste manual.

### 1.1 Movimentação de container

A movimentação de container pode ser acessada pelo menu Movimentação de Estoque, disponível em:

| <del>(</del> +     | C 🕮 wil wins hint sisteme                                                      | loginta.com.br/inicio          |         |                           |         |                  |                                         | ¥ 🖥 🗗 🕈                   | <b>4</b> 1. |
|--------------------|--------------------------------------------------------------------------------|--------------------------------|---------|---------------------------|---------|------------------|-----------------------------------------|---------------------------|-------------|
| •                  | Wilson Sons                                                                    |                                |         |                           |         |                  |                                         | Com                       | ultas I     |
|                    | OS Pendervas - Desuritização                                                   |                                |         |                           |         |                  |                                         |                           |             |
|                    | D's Pendenses - Unitation                                                      |                                | _       |                           |         |                  |                                         |                           |             |
| Ш                  | Conversão 980                                                                  | Documentação de<br>Entrada     | 1       | Liberações<br>Documentais | 1       | Controle de Gate | 440                                     | Manutenção de<br>Estoques |             |
| Ø                  | Movimentação de Estoque                                                        | CTREASE.                       | =       | A Destruction of the      |         |                  | 1 C 1 C 1 C 1 C 1 C 1 C 1 C 1 C 1 C 1 C | San and                   |             |
| Ŵ                  | Genar 05 Interna                                                               | 0                              | AGESSIC | 0                         | Acessar | 0                | Acessar                                 | 0                         |             |
| Ē                  | OEPeodermes-Internes                                                           |                                |         |                           |         |                  |                                         |                           |             |
|                    | RestrictCancelar OS                                                            | Agendamento<br>Vistoria Remota |         |                           |         |                  |                                         |                           |             |
|                    | Aliquetes de Produtes                                                          | -                              |         |                           |         |                  |                                         |                           |             |
|                    | OS Pendenxes - Picking                                                         | Ø                              |         |                           |         |                  |                                         |                           |             |
|                    | Formação de Carga                                                              |                                |         |                           |         |                  |                                         |                           |             |
| n                  | Manutarigilo de Estoques                                                       |                                |         |                           |         |                  |                                         |                           |             |
|                    | Consulta Lotes                                                                 |                                |         |                           |         |                  |                                         |                           |             |
|                    | Getar 05 Dontarson                                                             |                                |         |                           |         |                  |                                         |                           |             |
| Kar<br>upu//wit =m | <b>néla</b><br>- Annue extracé usua<br>a fini Laistanasiloginfo.com In/Movimen | naces-estionee/                |         |                           |         |                  |                                         |                           |             |

WMS/Operacional/Processos

Clicar em Movimentar CNT:

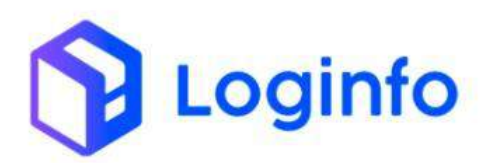

| ishbo | oard / MovimentacoesEstoqu                                                                                 | es  |        |                                                        |                                                         |                                                   |                        |                       | Con           |
|-------|----------------------------------------------------------------------------------------------------|-----|--------|--------------------------------------------------------|---------------------------------------------------------|---------------------------------------------------|------------------------|-----------------------|---------------|
| Mc    | ovimentações                                                                                               |     |        |                                                        | Movimentar CNT                                          | >C Movimentar                                     | III Movimen            | tor com Códi          | igo Ilam      |
| Ģ     | olunas                                                                                                    |     |        |                                                        |                                                         |                                                   |                        |                       |               |
| ID    | Produto                                                                                                    | Qtd | Status | Endereço Origem                                        | Endereço Destino                                        | Тіро                                              | Data Hora              | Und<br>Origem         | Und<br>Destir |
| Q     | 91729847 - TANQUE DE<br>COMBUSTIVEL PRINCIPAL<br>Lote Cod.: 202400000005584<br>Usuário: Kamila dos Santos  | 12  | OK     | MODULO 1 - COMUM PORTA PALLET<br>M1 > E01 > P01 > N0   | MODULO 1 - COMUM PORTA PALLET<br>M1 > E01 > P01 > N0    | ATUALIZAÇÃO<br>INCREMENTO -<br>PORIMAÇÃO<br>LOTES | 07/10/2024<br>11:29:00 | PEÇA                  |               |
| 0     | 91729847 - TANQUE DE<br>COMBUSTIVEL PRINCIPAL<br>Lote Cod.: 202400000000584<br>Usuárie: Kamila dos Santos  | 20  | OK.    | PATIO - PATIO > B21 > 56 >                             | $PATIO \sim PATIO > 821 > 56 >$                         | ATUALIZAÇÃO<br>INCREMENTO-<br>FORMAÇÃO<br>LOTES   | 67/10/2024<br>11:29:00 | PEÇA                  | -             |
| 0     | 91729847 - TANQUE DE<br>COMBUSTIVEL PRINCIPAL<br>Lote Cod.: 202400000000583<br>Usuáno: Kamila dos Santos   | 12  | ОK     | MODULO 1 - COMUM PORTA PALLET -<br>MT > ED1 > PO1 > NO | MODULO 1 - COMUNI PORTA PALLET -<br>M1 > E01 > P01 > N0 | ATUALIZAÇÃO<br>DECREMENTO -<br>FORMAÇÃO<br>LOTES  | 67/10/2024<br>11:29:00 | Tambor<br>de Plástico |               |
| 0     | 91729847 - TANQUE DE<br>COMBLISTIVEL PRINCIPAL<br>Lote Cod.: 202400000000583<br>Usuário: Kamila dos Santos | 20  | OK     | PATIO - PATIO > B21 > 56 >                             | PATIO - PATIO > 821 > 56 >                              | ATUALIZAÇÃO<br>DECREMENTO -<br>FORMAÇÃO<br>LOTES  | 67/10/2024<br>11:29:00 | Tambor<br>de Plástico | 4             |
| 0     | 91729847 - TANQUE DE<br>COMBUSTIVEL PRINCIPAL<br>Lote Cod.: 20240000000584<br>Usuáno: Kamila dos Santos    | 20  | ОК     | PATIO - PATIO > 821 > 56 >                             | PATIO - PATIO > 821 > 56 >                              | FORMAÇÃO<br>LOTES - ESTORNO                       | 07/10/2024<br>11:23:00 | PEÇA                  | 4             |

Clicar no botão com um seta para a direita ao lado do container desejado para realizar a movimentação:

| Sashboard / Movimentaco | nEntoques                             | Consultar |
|-------------------------|---------------------------------------|-----------|
| Movimentação de         | e Containers                          |           |
|                         | Buscar Container                      |           |
| Concarner               | Q, Petquisi                           | IT .      |
| 7-<br>                  | Movimentar                            |           |
| Container               | Endereço                              | Ações     |
| EHB04242270             | ARMAZEM IMPORTAÇÃO ~ CHAO ~ 1 > 1 > > | C++-      |
| EYHU7245314             | ARMAZEM IMPORTAÇÃO – CHAO – 1 > 1 > > | -         |
| 17QU4775549             | ARMAZEM IMPORTAÇÃO - CHAD - 1 > 1 >>  | +         |
| RTNU1812366             | ARMAZEM IMPORTAÇAD - CHAD - 1 > 1 >>  |           |
| VXUU6805158             | ARMAZEM IMPORTACAO - CHAO - 1 > 1 > > | -         |
|                         | ARMAZEM IMPORTAÇÃO ~ CHAO ~ 1 > 1 > 2 |           |
| RKNU2643637             |                                       |           |

Preencher o novo endereço e clicar em Salvar:

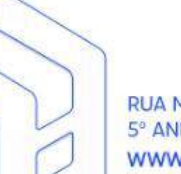

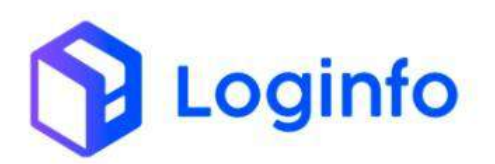

|                               |                                       | N      |
|-------------------------------|---------------------------------------|--------|
| Dashboard / MovimentacoesEsto | idnez                                 | Consul |
| Movimentação de Co            | intainers                             |        |
|                               | Container                             |        |
| Container                     | Endereço Origem                       |        |
| EH8U4242270                   | ARMAZEM IMPORTACAD + CHAD - 1 + 1 + 1 |        |
| Busca Simplificada            |                                       |        |
| Clique e connece à digitar    |                                       |        |
| Local                         | Årea                                  |        |
| PATIO                         | <ul> <li>PATIO</li> </ul>             | *      |
| Foderacio                     |                                       |        |
| Progesticko.                  |                                       |        |

# 1.2 Movimentação de carga solta

Para a movimentação de carga solta, clicar em Movimentar:

| ishbo | oard / MovimentacoesEstoques                                                                                                    |     |        |                  |                         |                |                        |               | Car           |
|-------|----------------------------------------------------------------------------------------------------|-----|--------|------------------|-------------------------|----------------|------------------------|---------------|---------------|
| Mo    | ovimentações                                                                                                    |     |        |                  | Movimentar (N           | T X Movimentar | III Moviment           | nar cum Cód   | ign Aarr      |
| 6     | olunas                                                                                                    |     |        |                  |                         |                |                        |               |               |
| ID    | Produto                                                                                                    | Qtd | Status | Endereço Origem  | Endereço Destino        | Tipo           | Data Hora              | Und<br>Origem | Und<br>Destin |
| 0     | 03.01.0161 - DISPOSITIVOS<br>SEMICONDUTORES IPOR EXEMPLO.<br>DIODOS. TRANSBUTORES:<br>DISPOSITIVOS FOTOSSENSIVEIS<br>SEMICONDUTORES. INCL. UNIDO AS<br>Lete Cod.: 20240000000403<br>Dualance Ramia dos Santos | 7   | DK.    | GHAD - 1 > 1 >>  | PATIO - PATIO > 801 > > | MOV            | 67/10/2024<br>12:04:00 | Container     |               |
| 0     | 03.01.0161 - DISPOSITIVOS<br>SEMICONDUTORES IPOR EXEMPLO<br>DIODOS, TRANSDUTORES:<br>DISPOSITIVOS FOTOSSENSIVEIS<br>SEMICONDUTORES, INCLUINDO AS<br>Lete Cod: 202400000000403<br>Usuánico Kamila dos Santos   | 7   | DK     | CHAO-1>1>>       | PATIO - PATIO > BOI > > | MOV:           | 07/10/2024<br>12:04:00 | Container     |               |
| a     | 03.01.0161 - DISPOSITIVOS<br>SEMICONOUTORES (POR EXEMPLO,<br>DIODOS, TRANSDUTORES,<br>DISPOSITIVOS FOTOSISENSIVEIS<br>SEMICONOUTORES, INCLUINDO AS<br>Late Cod.: 2024/0000000003<br>Usuádric Asmid dos Santos | 7   | DK     | CHAD ~ 1 > 1 > > | IATIO - PATIO > BOI > > | моч            | 07/10/2024<br>12:04:00 | Container     |               |

Clicar em Movimentar, ao lado do lote/carga desejada:

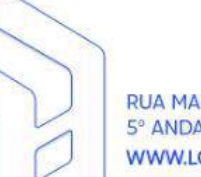

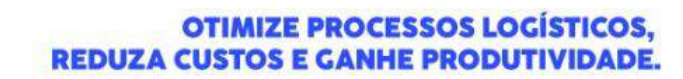

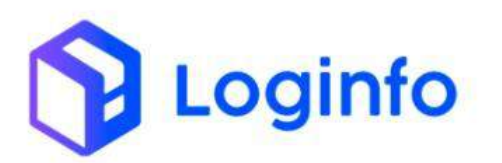

| Lote        |                 | 1               | ipo de Documento Docum                                                                                                    | ento            |       |           |                                                                    | -                        |
|-------------|-----------------|-----------------|----------------------------------------------------------------------------------------------------|-----------------|-------|-----------|--------------------------------------------------------------------|--------------------------|
|             |                 |                 | -Selectore-                                                                                                    |                 |       |           | Q, Pesquisar                                                       |                          |
|             |                 |                 | Movimentar                                                                                                    |                 |       |           |                                                                    |                          |
| Colunas     |                 |                 |                                                                                                    |                 |       |           |                                                                    |                          |
| Documento   | Lote            | Late item       | Produto                                                                                                    | Etiqueta        | Qtde  | Peso      | Localização Atual                                                  | Ações                    |
| 114119      | 202400000000584 | 262400000000002 | 91729847 - TANQUE DE COMBUSTIVEL PRINCIPAL                                                                                                    | 202400900002569 | 12.00 | 753,600   | MODULO 1 - COMUM PORTA PALLET<br>- MODULO 1<br>M1 > E01 > P01 > N0 | Movimentar               |
| 758951      | 20240000000594  | 262400000000001 | 381.0018.05 - TOP TETHER TAMPOGRAFADO                                                                                                    | 202400000002625 | 6.00  | 26,586    | PATIO - INFLAMAVEL - PATIO<br>PATIO - BOB > 01 >                   | Movimentar               |
| 80346100997 | 20240000000592  | 26240860000001  | <ul> <li>ADDIDG (FERTURANTES) MINERINE DU QUÍNICOS,<br/>INTROGENADOS (AZOTADOS), JÁN (INCLUINDO O SAL<br/>DEMESA E O SAL DESINITURANO) E CLORETO DE SÓDIO<br/>PURO, NESIMO EM SOLUÇÃO AULOSO AUACIONADOS<br/>DE AGE, FOSISmutos (INFEROENTOS), ROSENATOS<br/>(POSITIOS) E FOSIATOS/DUFICIÓRATOS, DE<br/>CONSTITUIÇÃO QUÍNICA DEFINIDA O UNÃO.</li> </ul> | 202400000002624 | 16.00 | 1.843,533 | CHAO - ARMAZEM IMPORTACAO<br>1 > 1                                 | <b>≠</b> 8<br>Movimentar |
| 131245      | 202400000000591 | 202400000000001 | 91729847 - TANQUE DE COMBUSTIVEL PRINCIPAL                                                                                                    | 202400000002619 | 10.00 | 628,000   | PATIO - PATIO<br>PATIO > B21 > 56 >                                | sa<br>Movimentar         |
| 21352       | 20240000000596  | 202400000000000 | 91229847 - TANQUE DE COMBUSTIVEL PRINCIPAL                                                                                                    | 202400000002614 | 10.00 | 628,000   | PATIO - PATIO<br>PATIO - B21 > 56 >                                | sel<br>Movimentar        |
| 41415       | 20240000000589  | 202400000000005 | 84575495 - TANQUE DE COMBUSTIVEL AUX 110L                                                                                                    | 202400000002613 | 5.00  | 314,000   | PATIO - PATIO<br>PATIO > B21 > 56 >                                | た<br>Movimentar          |
| 41415       | 20240000000589  | 20240000000034  | 84575495 - TANQUE DE COMBUSTIVEL AUX 110L                                                                                                    | 202400000002612 | 9.00  | 565,200   | PATIO - PATIO                                                      | w.B                      |

Preencher o endereço, a quantidade e clicar em Salvar:

| Movimentar                          |                               |                                                                         | 13 Videos do Processo El Focus do P |
|-------------------------------------|-------------------------------|-------------------------------------------------------------------------|-------------------------------------|
|                                     |                               | Dados do Item                                                           |                                     |
| Documento<br>114119                 | Lote Código<br>20240000000584 | Lote item<br>20240000000002                                             | Código Barras<br>202400000002569    |
| Produto/Unidade de Medida<br>(PEÇA) |                               | Localização Atual<br>MODULO 1 - COMUM PORTA PALL<br>M1 > E01 > P01 > N0 | LET - MODULO 1                      |
|                                     |                               | Novo Endereço                                                           |                                     |
| ARMAZEM IMPORTACAD                  |                               | PORTA PALLET                                                            |                                     |
| Endereço                            |                               |                                                                         |                                     |
| ARMAZEM IMPORTAÇÃO - PORTA PAL      | LET-1>1>1>1                   |                                                                         |                                     |
| Quantidade                          |                               |                                                                         |                                     |
| 12000                               |                               |                                                                         |                                     |

## 1.3 Registros de movimentação

Após movimentar a carga, é possível visualizar os registros das movimentações, para isso, basta consultar os dados do lote, acessando o menu:

WMS/Operacional/Processos/Consulta Lotes

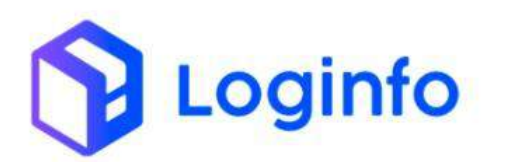

| Wilson Som                   |               | •        | <ul> <li>Necritrums regis</li> </ul> | tra selectoriad | ł.             | - +        |           |                      |  |
|------------------------------|---------------|----------|--------------------------------------|-----------------|----------------|------------|-----------|----------------------|--|
|                              |               |          | Viagem                               |                 |                | N          | lodal     |                      |  |
|                              | and the       |          | -                                    |                 |                |            | Selectore |                      |  |
|                              |               |          |                                      |                 |                |            |           |                      |  |
| 🎒 Genar OS Interna           |               |          |                                      | Liberação       | de Lotes       |            |           |                      |  |
| 🖨 : Os Penderstes - internas | ietas Por Cor | ntainers |                                      |                 |                |            |           |                      |  |
|                              | otal () Parci | al C     |                                      |                 |                |            |           |                      |  |
|                              | Número Docus  | renin    | <b>Q</b>                             |                 |                |            |           |                      |  |
|                              | Master        | House    | Lote Codigo                          | Lote            | ltem           | Quantidade |           | Quantidade a Liberar |  |
| 📦 Fermiação do Cargo         |               |          |                                      | Dados pa        | ra Liberar     |            |           |                      |  |
| 📓 Manutenção de Estorpara    |               | Data De  | zsembaraço                           |                 | Canal          |            |           |                      |  |
| Consulta Lotes               | 9.0 ×         | + 12/0   | 6/2024, 15:38                        |                 | VERDE          |            | +         |                      |  |
| Genar OS Container           |               | Nümen    | o Documento Liberar                  |                 | Data Entrega F | letroativa |           |                      |  |
| D Correction dia Lobert      |               | *        |                                      |                 | .dd/mm/aa      | aa         |           |                      |  |
|                              |               |          |                                      |                 |                |            |           |                      |  |
|                              |               |          |                                      |                 |                |            |           |                      |  |

Aparecerá a listagem de todos os lotes.

Para ver o histórico completo do processo, clicar no botão "Detalhe" ao lado do lote.

| Filtros 🐢       |                |                 |                                                    |                     |                            |        |                  |         |
|-----------------|----------------|-----------------|----------------------------------------------------|---------------------|----------------------------|--------|------------------|---------|
| Colunas         |                |                 |                                                    |                     |                            |        |                  |         |
| Protocolo/Lote  | Conhecimento   | Data<br>Emissão | Cliente                                            | Regime<br>Aduaneiro | Containers                 | Saldo  | Situação         | Ações   |
| 202400000000411 | HJHK9087865453 | 27/05/2024      | JBC PERFIL COMERCIO E SERVICOS<br>INDUSTRIAIS LIDA | CONSUMO             | Carga Geral                | 20,000 | Em Estoque       | @ Deta  |
| 202400000000410 | 456852         | 10/82/2023      | GALUTTI ALITOMOTIVE INDUSTRIA<br>METALURGICA       | EXPORTAÇÃO          | Cargo Geral                | 28,000 | Em Estoque       | O Detai |
| 202400000000409 | 456123         | 13/02/2023      | INDUSTRIA METALURGICA MAX DEL<br>LTDA              | EXPORTAÇÃO          | Carga Geral                | 1.000  | Em Estagua       | 🗢 Oeta  |
| 202400000000407 | GS54532345FT45 | 20/05/2024      | TOP DESIGN COMERCIO DE<br>PRODUTOS OPTICOS LTDA    | CONSUMD             | 16GU3520263<br>L5GU6711388 | 44,000 | Em Estoque       | Ø Deta  |
| 202400000000406 | 456999         | 09/02/2023      | CHRIS CINTOS DE SEGURANÇA<br>LTDA                  | EXPORTAÇÃO          | Carga Geral                | 3,000  | Em Estoque       | 😡 Detai |
| 202400000000405 | 456987         | 09/02/2023      | CHRIS CINTOS DE SEGURANÇA<br>LITDA                 | EXPORTAÇÃO          | Carga Geral                | 0.000  | Aguardando Saida | O Detai |
| 202400000000408 | 334            | 30/03/2022      | Eldorado Brasil Celulose S/A                       |                     | Carga Gerai                | 0,000  | Em Estoque       | @ Detai |

No botão "Menu", é possível verificar todas as informações da movimentação, selecionando a opção movimentações.

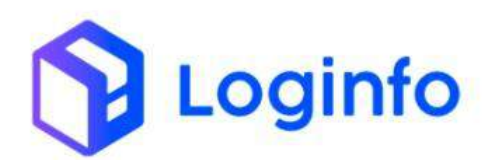

#### OTIMIZE PROCESSOS LOGÍSTICOS, REDUZA CUSTOS E GANHE PRODUTIVIDADE.

| Despachan<br>Wilson So       | ita<br>INS TERMINAJ | SELD | GISTICAL | TDA     |                 | Aus     | rias  |              |               |                   |             | Data/Hora         | a Presença Carga | nan senara<br>G   |                     |
|------------------------------|---------------------|------|----------|---------|-----------------|---------|-------|--------------|---------------|-------------------|-------------|-------------------|------------------|-------------------|---------------------|
| Recinto Or                   | icem                |      |          |         |                 |         |       |              |               |                   |             | dd/mm             | 1/ aasa , -;-    |                   |                     |
| I MENU                       |                     |      |          |         |                 |         |       |              |               |                   |             |                   |                  |                   |                     |
| MENU                         |                     |      | James    | anga So | tud.            |         |       |              |               |                   |             |                   |                  |                   |                     |
| MENU<br>Arquiro<br>Container | Tamanho             | Tipo | Seq.     | NCM     | Cód.<br>Produto | Produto | Qtde. | Peso<br>Líq. | Pesa<br>Bruto | Valor<br>Unitário | Temperatura | Unidade<br>Medida | Embalagem        | Tipo<br>Documento | Document<br>Entrada |

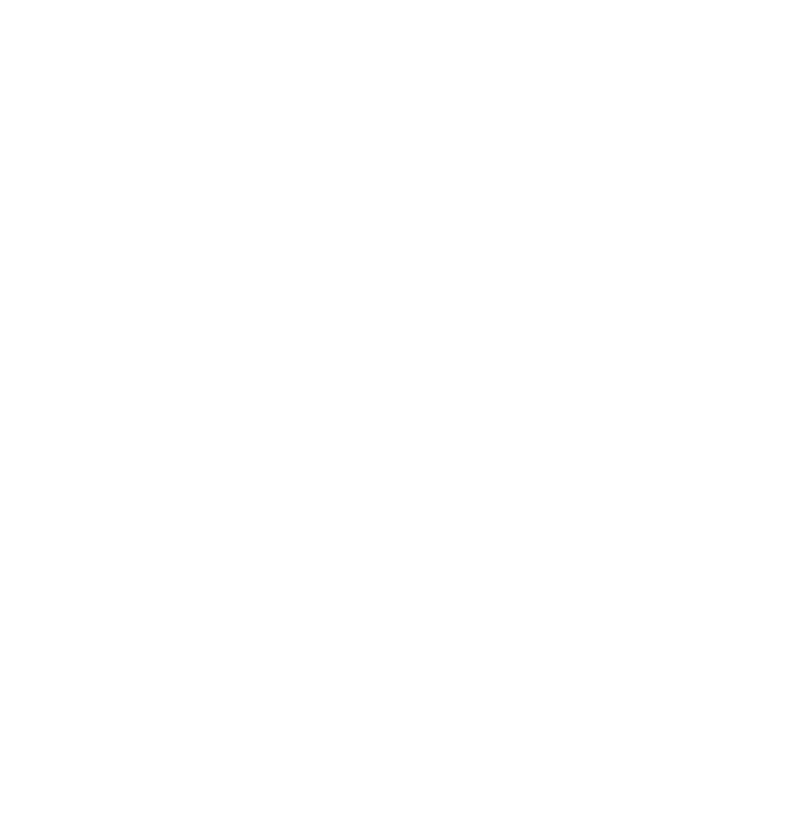